Microsoft

# Teams Meetings Quick Start Guide

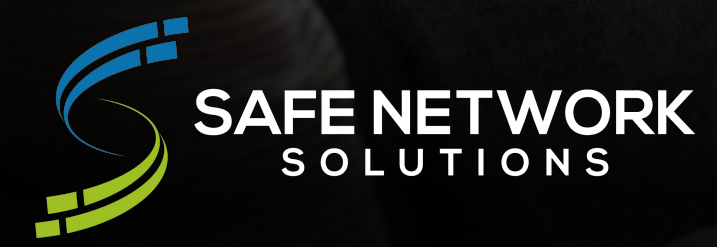

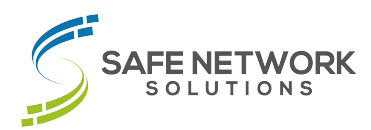

## Setting Up A Meeting In Teams Calendar

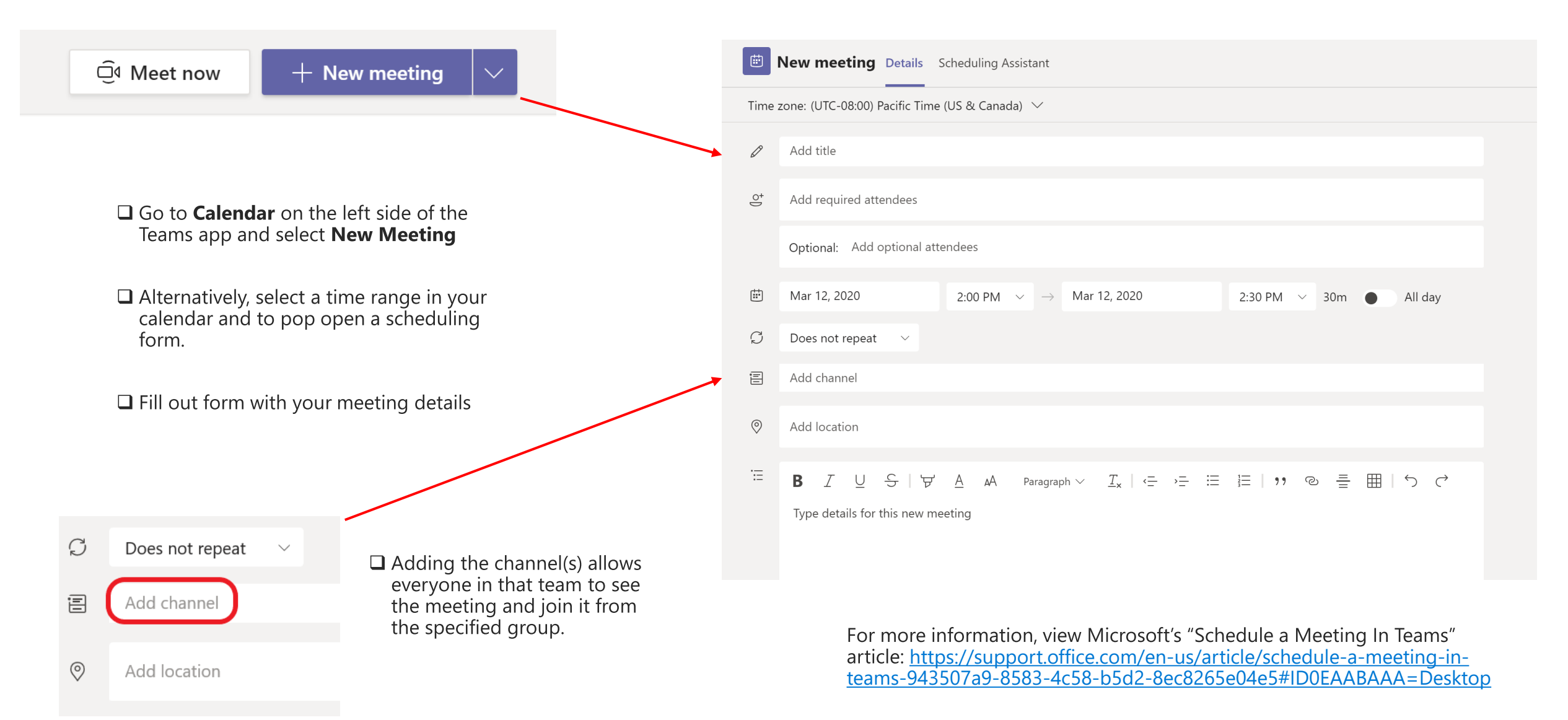

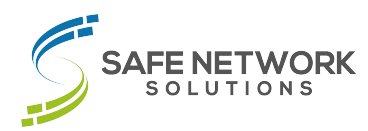

## Setting Up A Meeting From Outlook

| File Meeting Scheduling Assistant Insert Format                                                                                                    | ext Review Help Q Tell me what you want to do                                                                                                    |
|----------------------------------------------------------------------------------------------------|----------------------------------------------------------------------------------------------------|
| Delete $\rightarrow$ $\sim$ Delete $\rightarrow$ $\sim$ Delete $\rightarrow$ Delete $\rightarrow$ Dele | Show As: Busy · · · Categorize · Dictate · Notes · Notes · Notes · · · · · · · · · · · · · · · · · · ·                                                                                                    |
| Actions Teams Meeting Attendees                                                                                                    | Options Tags Voice OneNote My Templates                                                                                                    |
| i) You haven't sent this meeting invitation yet.<br>This appointment conflicts with another one on your calendar.                                                                                                    | Room Fin 👻 🗡                                                                                                    |
| Open Outlook and switch to calendar view.<br>Click <b>New Teams Meeting</b> at the top to view<br>the meeting form.     Title     Send     Required                                                                                                    | ▲ March 2020 ► ▲<br>Su Mo Tu We Th Fr Sa<br>23 24 25 26 27 28 29<br>1 2 3 4 5 6 7                                                                                                    |
| Note: Currently you can not choose a channel     when scheduling in Outlook                                                                                                    | 8         9         10         11         12         13         14           15         16         17         18         19         0         21           22         23         24         25         26         27         28           29         30         31         4 |
| Start time Thu 3/12/2020 📋 12:00 AM                                                                                                    | ▼                                                                                                    |
| End time Fri 3/13/2020 🗄 12:00 AM                                                                                                    | Ake Recurring     Choose an available room:                                                                                                    |
| Home Send / Receive Folder View O Tell me wh                                                                                                    | Room Finder                                                                                                    |
| Image: New New New Skype     Image: New Teams     Image: Today Next 7                                                                                                    |                                                                                                    |
| nent Meeting Items - Meeting Meeting Days                                                                                                    | Suggested times: Suggested times:                                                                                                    |
| New Skype Meeting Teams Meeting Go To                                                                                                    | provided because most<br>attendees are not available<br>during your working hours.                                                                                                    |

## Joining a Meeting

#### Join from calendar

Select **Calendar** in on the left side of the app to see your meetings. Find the meeting you want, and then select **Join**.

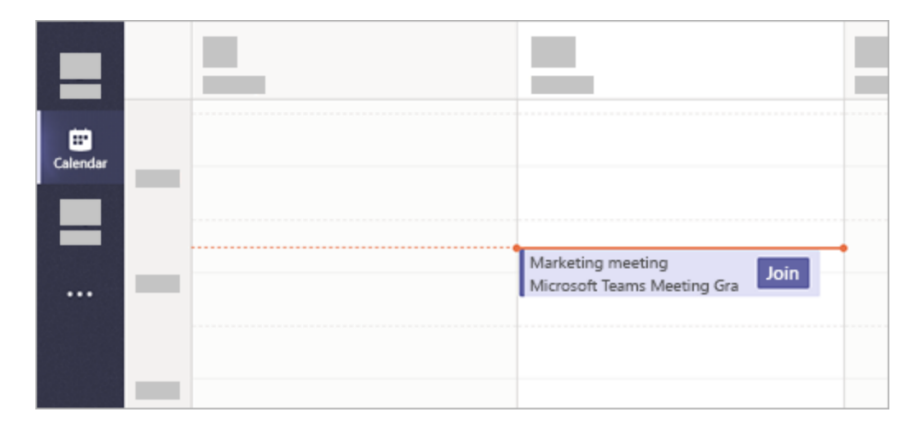

Or, if someone starts the meeting, you'll get a notification you can use to join.

### Join from chat

If the meeting has already begun, it appears in your recent chat list. Select the meeting in your chat list and then select **Join** at the top of the chat.

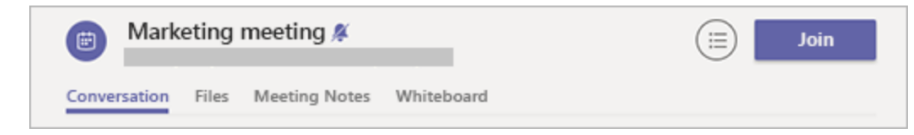

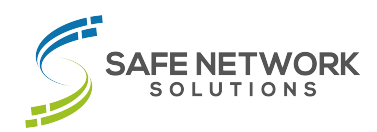

#### Join in a channel

If a meeting takes place in a channel, you'll see an invitation to join, relevant content, and who's in the meeting right in the channel. Just select **Join**.

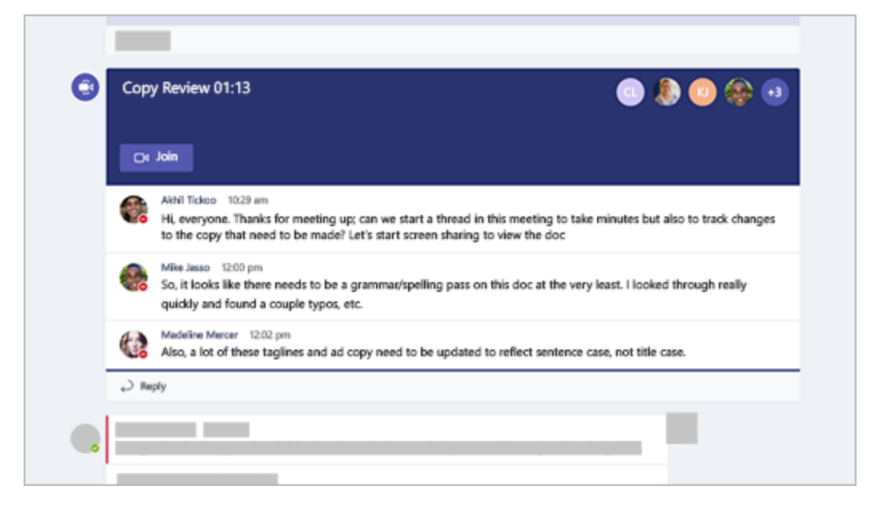

#### Join from Outlook

Double click the meeting in your Outlook calendar view and click the **Join Microsoft Teams Meeting**.

#### Join Microsoft Teams Meeting

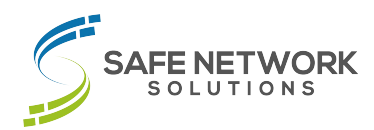

### **Icon Cheat Sheet**

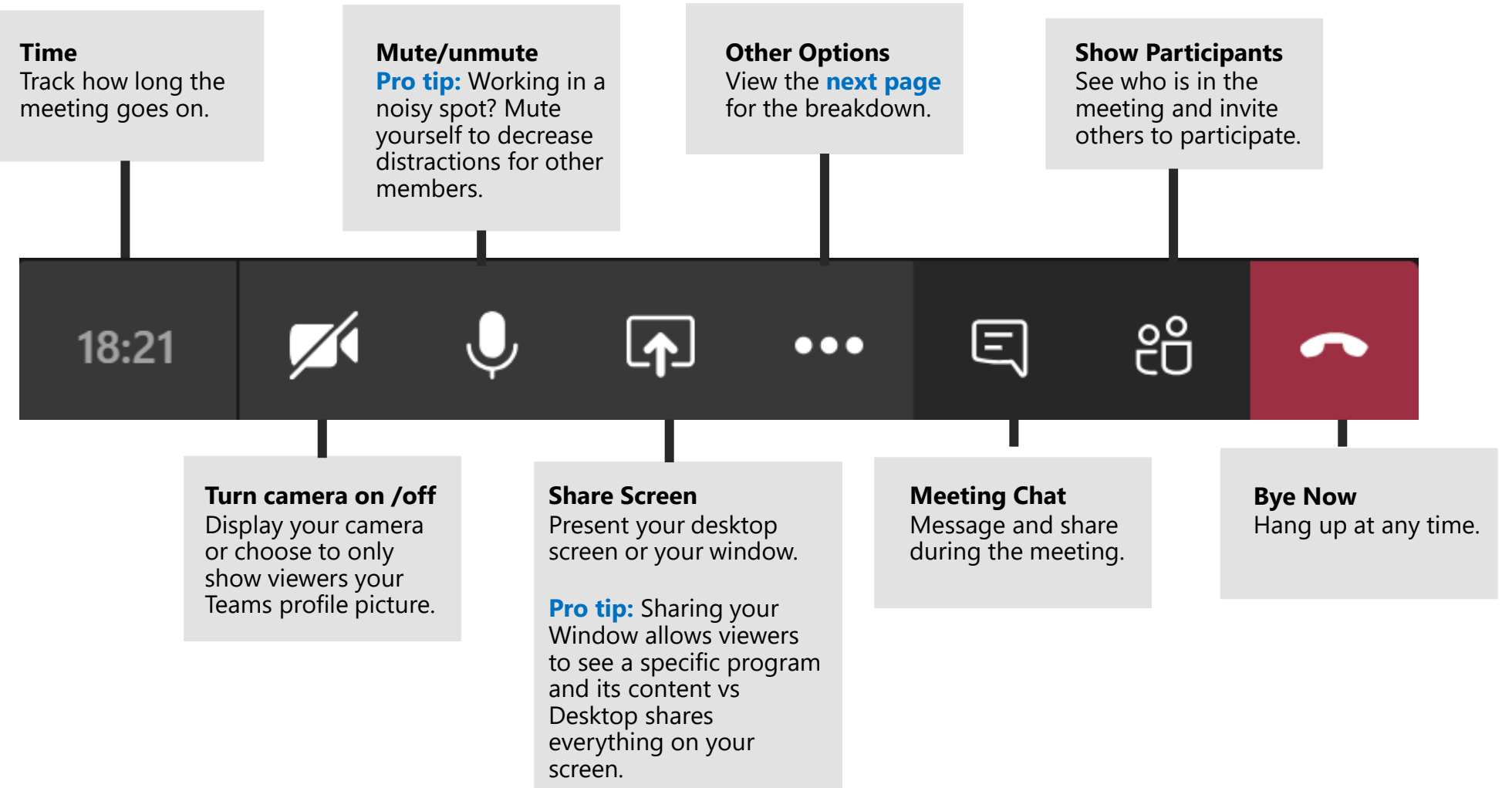

## Other Options ....

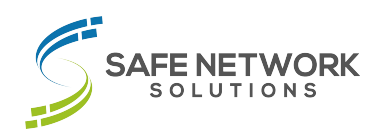

**ξ**<sup>3</sup> Show device settings Adjust any audio, speaker, microphone or camera settings here. Take notes during your meetings and share with other members. H Show meeting notes Show meeting details (i)Enter full screen **Pro Tip:** Blur your background to remove distractions for other 忽 Don't blur background attendees. **CC** Turn on live captions (preview) Keypad .... Start recording Record your meetings and have an auto-transcribed copy for later. Turn off incoming video  $\Box$ Safe Network Solutions | www.safenetworksolutions.com

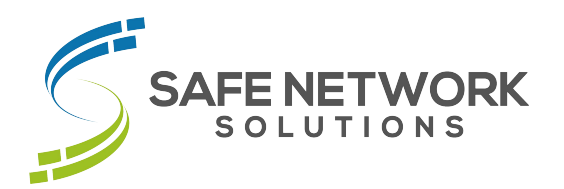

## **Need more help? Contact:**

Safe Network Solutions 501 Metroplex Drive, Suite 115 Nashville, TN 37211

Support: (615) 522-0080 Email: support@safenetworksolutions.com